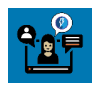

# 02: Generate New Self Service Group Enrollment (MAS)

## Table of Contents

| Where to Locate the Broker Self-Service Tools |    |
|-----------------------------------------------|----|
| Self-Service for New Group Enrollment         |    |
| Begin New Group Enrollment                    |    |
| Group Details                                 | 5  |
| Group Eligibility                             | 6  |
| Contacts                                      | 7  |
| Confirm Agent of Record                       |    |
| Add Employees                                 |    |
| Medical Plan Selection                        | 15 |
| Dental Plan Selection                         |    |
| Plan Assignments                              |    |
| Rating Type and Contribution Details          |    |
| Rate Presentation                             |    |
| Required Documents                            |    |
| Attestation                                   | 21 |
| Confirmation                                  |    |
| Save, Edit or Cancel the Enrollment           | 23 |
| Save your work for later                      |    |
| Edit previously completed screens             |    |
| Cancel the New Group Enrollment               |    |

#### Overview

This document will guide you in generating an online New Group Enrollment beginning from the Broker Self Service Portal. **Note:** Screen captures used in this document are for example only. Your screens may appear slightly different depending on selections you have made during the enrollment process.

Audience: Brokers Time to Complete: 20 Min Line of Business: Small Group Region: MAS Sales Connect Version: Release 16.6

# Where to Locate the Broker Self-Service Tools

The broker self-service tools are accessed from the 'Prospect Quote to Enroll' page in your account.kp.org Dashboard. To get there, follow these steps:

- 1. Login to <u>account.kp.org</u>.
- 2. Go to your Dashboard.
- 3. Click the Get started now link.

**Note:** If you are not currently registered for these self-service tools, you will be directed to complete a short registration form for access. Kaiser Permanente will complete your request within 24 business hours.

|                                                                                                    | roker              | (i) Struct Murseewaynebby M Clipsteful      v     Georgia      Nevigating the site as Broker: 209                                                                                 |
|----------------------------------------------------------------------------------------------------|--------------------|----------------------------------------------------------------------------------------------------|
| Dashboard Book of Business Plans and Resourc                                                                                                    | es Working with KP | Admin Tool                                                                                                    |
| Your Dashboard<br>Book Of Business<br>Search For A Client<br>Enter Client Name<br>View all Book Of Business<br>View all Book Of Business<br>Access and delegation<br>Enter your delegated access code to view information | on                 | Small Business Prospect Quoting and New Group Enrollment is now<br>available<br>Get on demand quotes, compare plans, and enroll new groups - all in place<br>Get started now. (2) |

4. The Prospect Quote to Enroll page opens.

| kaiser Perm                 | <b>ANENTE</b> ₀   Broker                                                                    |                                                                                             |                                                                                         |  |
|-----------------------------|---------------------------------------------------------------------------------------------|---------------------------------------------------------------------------------------------|-----------------------------------------------------------------------------------------|--|
| Dashboard Quote to I        | Enroll Hub                                                                                  |                                                                                             |                                                                                         |  |
|                             | F                                                                                           | Prospect Quote to Enro                                                                      | oll                                                                                     |  |
| Welcome! Our                | quote to enroll tool is available to make life                                              | e a little easier for your firm.                                                            |                                                                                         |  |
| Highlights of to            | ools and features to support your business:                                                 |                                                                                             |                                                                                         |  |
| Rates on den     Comparison | hand downloaded in either PDF or Excel, se<br>tools that make recommending the best en      | elect what is needed to support your unique<br>nployer options based on choice and budge    | value proposition<br>t a breeze                                                         |  |
| A dedicated                 | ve selected the right suite of options you a<br>dashboard to keep track of quoting, enrollr | re a click away from enrolling the group and<br>ment history and status updates on group su | itast-tracking the enrollment<br>ubmissions                                             |  |
| You are the exp             | pert, and this experience was designed with                                                 | h you in mind.                                                                              |                                                                                         |  |
|                             | Get a Quick Quote                                                                           | Get a Detailed Quote                                                                        | Enroll a New Group                                                                      |  |
|                             |                                                                                             |                                                                                             | e                                                                                       |  |
|                             | Easily view and compare plan benefits and rates. Download a quote that contains all         | Want more detail? You can assign plans to<br>each employee and their dependents to          | Submit your New Group Enrollments online!<br>Provide your New Group Application and all |  |
|                             | plans, or just the plans that you choose.                                                   | receive a more customized quote.                                                            | supporting documentation for enrollment.                                                |  |
|                             |                                                                                             |                                                                                             |                                                                                         |  |
| Your Recent Activity        |                                                                                             |                                                                                             |                                                                                         |  |
|                             | Q                                                                                           |                                                                                             |                                                                                         |  |

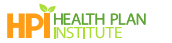

# Self-Service for New Group Enrollment

## Begin New Group Enrollment

Submit your new group application with supporting documents online and then monitor the progress in real time. **Note:** New Group Enrollment' is not available for 'On Exchange' quotes. For these groups, please email <u>mas-small-group-new-business@kp.org</u> for help.

There are three ways to begin the new group enrollment process:

If you have not previously completed a quote for the group

- 1. Begin on the **Prospect Quote to Enroll** page.
- 2. Click Enroll a New Group to initiate the enrollment process.

| 🕍 Kaiser Perman                                             | NENTE₀   Broker                                                                                                    |                                                                                            |                                                     |                                                                                              |                                                |
|-------------------------------------------------------------|----------------------------------------------------------------------------------------------------|--------------------------------------------------------------------------------------------|-----------------------------------------------------|----------------------------------------------------------------------------------------------|------------------------------------------------|
| Dashboard Quote to Enro                                     | oll Hub                                                                                                    |                                                                                            |                                                     |                                                                                              | Quoting and Enrollment Help Center             |
|                                                             |                                                                                                    | Prospect Quo                                                                               | te to Enroll                                        |                                                                                              |                                                |
| Welcome! Our quo<br>Highlights of tools<br>• Rates on deman | ote to enroll tool is available to m<br>and features to support your bu<br>d downloaded in either PDF or E                    | ake life a little easier for your fir<br>siness:<br>xcel, select what is needed to s       | m.<br>upport your unique value                      | e proposition                                                                                |                                                |
| Once you have s     A dedicated dasi You are the expert.    | elected the right suite of option:<br>hboard to keep track of quoting                                                         | enrollment history and status u<br>enrollment history and status u<br>ed with you in mind. | lling the group and fast-<br>pdates on group submis | tracking the enrollment<br>sions                                                             |                                                |
|                                                             | Get a Quick Quote                                                                                                    | Get a Detaile                                                                              | ed Quote                                            | Enroll a New Gro                                                                             | qui                                            |
| E<br>ra<br>pi                                               | asily view and compare plan benefits a<br>ates. Download a quote that contains al<br>lans, or just the plans that you choose. | nd Want more detail? You c<br>each employee and their<br>receive a more customiz           | an assign plans to<br>dependents to<br>ed quote.    | Submit your New Group Enroll<br>Provide your New Group Appli<br>supporting documentation for | ments online!<br>zation and all<br>enrollment. |
| Your Recent Activity                                        |                                                                                                    |                                                                                            |                                                     |                                                                                              |                                                |
| Search by company name                                      | <b>Q</b>                                                                                                    |                                                                                            |                                                     |                                                                                              |                                                |
| Company Name Tran<br>MAS NGE Demo Enre                      | nsaction Type Status oliment In Progress                                                                                      | Quote ld<br>00032191                                                                       | Date Created                                        | Effective Date 01/01/2024                                                                    | Actions           Resume Quote                 |

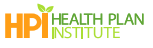

If you have previously completed a quote for the group

- 1. Begin on the **Prospect Quote to Enroll** page.
- 2. Locate the quote under Your Recent Activity.
- 3. Open the Actions drop down, and select Convert to Buy to convert your quote to a New Group Enrollment.
- 4. Click Enter.

|                                 | Get a Quit<br>Easily view and compa<br>rates. Download a quo<br>plans, or just the plans | e plan benefits and<br>that you choose. | Get a De | tailed Quote | Enroll a New G<br>Submit your New Group Enn<br>Provide your New Group Ap<br>supporting documentation fr | ollments online!<br>plication and all<br>or enrollment. |         |
|---------------------------------|------------------------------------------------------------------------------------------|-----------------------------------------|----------|--------------|----------------------------------------------------------------------------------------------------|---------------------------------------------------------|---------|
| Your Recent Activity            |                                                                                          | ٩                                       |          |              |                                                                                                    |                                                         |         |
| Company Name                    | Transaction Type                                                                         | Status                                  | Quote Id | Date Created | Effective Date                                                                                          | Actions                                                 |         |
| MAS NGE Demo                    | Enrollment                                                                               | In Progress                             | 00032191 | 12/01/2023   | 01/01/2024                                                                                              | Resume Quote                                            | * Enter |
| MAS OFF Exchange view<br>dental | Quick Quote                                                                              | Completed                               | 00032177 | 11/30/2023   | 01/01/2024                                                                                              | Select Action<br>Resume Quote                           | Enter   |
|                                 |                                                                                          |                                         |          |              |                                                                                                    | Convert to Buy<br>Requote                               |         |

Convert a quote to a New Group Enrollment at the end of the quoting process

- 1. When you get to the **Quote Summary** or **Detailed Quote** page, scroll to the bottom.
- 2. Click Enroll Group.

| Number of employees at the rate:       2 employees       2 employees       1 employee       2 employees       1 employee       2 employees       1 employee       2 employees       1 employee       2 employees       1 employee       1 employees       1 employees <th1 employes<="" th=""> <th1 employees<="" th="">       1 em</th1></th1> | Virtual Forward                                  | Employee Tier | Employee +<br>Spouse Tier | Employee +<br>Children Tier | Employee +<br>Family Tier | *Total Monthly<br>Employer<br>Premium |
|----------------------------------------------------------------------------------------------------|--------------------------------------------------|---------------|---------------------------|-----------------------------|---------------------------|---------------------------------------|
| □       KP MD Sliver Virtual Forward 3000       \$441.59       \$883.18       \$861.10       \$1,302.69       \$6,116.07         ▲       Download Select Plans Quote (.pdf)       Compare Plans         What would you like to do next?            Compare Plans         ▲       Enroll Group <td>Number of employees at the rate:</td> <td>2 employees</td> <td>2 employees</td> <td>1 employee</td> <td>2 employees</td> <td></td>                                                                                                    | Number of employees at the rate:                 | 2 employees   | 2 employees               | 1 employee                  | 2 employees               |                                       |
| Download Select Plans Quote (.pdf)     Compare Plans     Enroll Group     Requote this group                                                                                                    | KP MD Silver Virtual Forward 3000<br>(Signature) | \$441.59      | \$883.18                  | \$861.10                    | \$1,302.69                | \$6,116.07                            |
| Enroll Group     Requote this group                                                                                                    |                                                  | _             | 🛃 Downle                  | oad Select Plans 0          | Quote (.pdf)              | Compare Plans                         |
| C Requote this group                                                                                                    | What would you like to do next                   | ?             | 🛃 Downie                  | oad Select Plans G          | Quote (.pdf)              | Compare Plans                         |
|                                                                                                    | What would you like to do next                   | 2             | L Downle                  | oad Select Plans C          | Quote (.pdf)              | Compare Plans                         |

Once you have initiated the New Group Enrollment, you will complete a series of screens, starting with 'Group Details.'

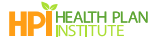

## Group Details

Use the Group Details screen to enter the effective date and employer details.

1. Complete or validate the fields in the 'Group Details' screen (\* indicates a required field).

Effective Dates: Effective dates are available for the 1<sup>st</sup> and 15<sup>th</sup> of the month.

**Policy #:** If you select 'yes, my company has worker's compensation' but don't know the policy #, you can enter 'Unknown' or 'Pending' in the field.

|                                                                                                    | Group                                                    | Details                                                                        |                                      |
|----------------------------------------------------------------------------------------------------|----------------------------------------------------------|--------------------------------------------------------------------------------|--------------------------------------|
| "Indicates required field                                                                                                    |                                                          |                                                                                |                                      |
| REGION OF THE EMPLOYER YOU ARE QUOTING OR ENRO<br>Mid-Atlantic States                                                               | ILLING                                                   |                                                                                |                                      |
| •REQUESTED EFFECTIVE DATE     Dec 01 2023     Plans and rates are based on the proposed effect                                      | tive date.                                               |                                                                                |                                      |
| About your business                                                                                                    |                                                          |                                                                                |                                      |
| *LEGAL BUSINESS NAME<br>MAS NGE Domo<br>(as stated on your local business license, quarter<br>corporate or partnership documents)   | ly wage and tax report,                                  |                                                                                |                                      |
| DOING BUSINESS AS (DBA) (OPTIONAL)                                                                                                  |                                                          |                                                                                |                                      |
| PHYSICAL STREET ADDRESS (NO P.O. BOXES)     I23 Main St                                                                             |                                                          |                                                                                |                                      |
| מוץ                                                                                                    | STATE                                                    | *ZIP                                                                           | *COUNTY                              |
| *PHONE<br>(123) 456-7890                                                                                                    | BUSINESS WEBSITE                                         |                                                                                |                                      |
| *TYPE OF BUSINESS                                                                                                    |                                                          | *IN BUSINESS SINCE (MM-DD-YYYY)                                                |                                      |
| Corporation                                                                                                    | •                                                        | 10-30-2012                                                                     | 8                                    |
| * FEDERAL TAX ID (EIN) NUMBER 123456789                                                                                             |                                                          |                                                                                |                                      |
| *6-DIGIT NAICS CODE<br>999999<br>Visit naics.com/search to determine your code.                                                     |                                                          |                                                                                |                                      |
| Workers' compensation                                                                                                    |                                                          |                                                                                |                                      |
| * All employees must be covered by workers' con<br>you don't have workers' compensation, unless yo                                  | npensation, unless not re<br>ou're exempt. I attest that | quired to be covered by law. You're n<br>the following information is correct. | ot eligible to apply for coverage if |
| <ul> <li>Yes, my company has workers' compensation</li> <li>Pending</li> <li>Exempt from providing workers' compensation</li> </ul> | ra.                                                      |                                                                                |                                      |
| * IF YES OR PENDING, NAME OF CARRIER                                                                                                |                                                          | *POLICY # (INDICATE UNKNOWN OR PEND                                            | DING AS APPLICABLE)                  |
| Aetna                                                                                                    | •                                                        | PENDING                                                                        |                                      |
| Save for later                                                                                                    |                                                          |                                                                                | Nat                                  |

2. Click Next to continue.

Note: Enrollments will not appear in 'Your Recent Activity' until after you have clicked 'Next' on this page.

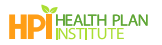

# Group Eligibility

Enter information about the group's eligibility.

1. Complete all required fields (\*indicates a required field).

| Group Eligibility                                                                                                    |
|----------------------------------------------------------------------------------------------------|
| * Indicates required field                                                                                                    |
| Other medical coverage                                                                                                    |
| <ul> <li>Does your company or affiliated company(ies) have or has it ever had group coverage directly through Kaiser Permanente? If Yes, please provide the group number and company name.</li> <li>Yes          <ul> <li>Yes</li> <li>No</li> </ul> </li> </ul> |
| <ul> <li>Does your company currently have active group health coverage?</li> <li>Yes          <ul> <li>Yes</li> <li>No</li> </ul> </li> </ul>                                                                                                    |
| Employer eligibility                                                                                                    |
| In determining the number of employees or eligible employees, affiliated companies that are eligible to file a combined tax return for purposes of state taxation shall be considered 1 employer.                                                                |
| *Is your company affiliated with another company and eligible to file a combined tax return?<br>○ Yes                                                                                                    |
| Employee count                                                                                                    |
| Please provide the total number of employees nationwide (full-time and part-time).                                                                                                    |
| * TOTAL<br>50                                                                                                    |
| Eligible and enrolling employees                                                                                                    |
| * TOTAL NUMBER OF ELIGIBLE EMPLOYEES * TOTAL NUMBER OF ENROLLING EMPLOYEES                                                                                                    |
| 20 7                                                                                                    |
| *HOURS PER WEEK EMPLOYEES MUST WORK TO BE ELIGIBLE FOR COVERAGE 32                                                                                                    |
| <ul> <li>*Are you offering dependent coverage?</li> <li>(i) Yes ○ No</li> </ul>                                                                                                    |

2. From this point on during the enrollment process, you may click **Save for later** if you need to step away. Refer to <u>Save, Edit or Cancel the Enrollment</u> later in this document for details.

|                       | Are you subject to TEFRA?                                                                                                    |            |      |
|-----------------------|----------------------------------------------------------------------------------------------------|------------|------|
|                       | If your company employed 20 or more full-time and/or part-time employees for each working date for 20 or m<br>calendar weeks in the current calendar year or preceding calendar year, your group is subject to this federal law | iore<br>M. |      |
| Cancel Save for later |                                                                                                    | Previous   | Next |

3. Click Next to continue to the 'Contacts' screen.

#### Contacts

Enter information about the group's contacts.

1. Enter the 'Contract Signer' information. This is the person responsible for signing the application and authorized to make contractual changes to the account. (\* indicates a required field).

|   |                                                                                                   |                                                                  | Contacts                                                                                           |                                                                |
|---|---------------------------------------------------------------------------------------------------|------------------------------------------------------------------|----------------------------------------------------------------------------------------------------|----------------------------------------------------------------|
|   | * Indicates required field                                                                        |                                                                  |                                                                                                    |                                                                |
| ( | Contract Signer Information                                                                       |                                                                  |                                                                                                    |                                                                |
| 1 | There's only 1 contract signer. This principal p<br>changes to your account. This address will be | erson is responsible for signin<br>ecome the group mailing addre | g this application, providing renewal informat<br>ess, if different from the business physical add | ion, and authorized to make membership or contractual<br>rress |
| ſ | FIRST NAME                                                                                        | MIDDLE INITIAL                                                   | *LAST NAME                                                                                         |                                                                |
| l |                                                                                                   |                                                                  |                                                                                                    |                                                                |
| 1 | TITLE                                                                                             | ]                                                                |                                                                                                    |                                                                |
| l |                                                                                                   |                                                                  |                                                                                                    |                                                                |
| ( | MAILING ADDRESS                                                                                   |                                                                  |                                                                                                    |                                                                |
| ( | СПУ                                                                                               | *STATE *ZIP                                                      |                                                                                                    |                                                                |
|   | OFFICE PHONE                                                                                      |                                                                  | FAX                                                                                                |                                                                |

- 2. Enter the 'Billing Contact', or select an appropriate checkbox if the billing contact is "same as contract signer" or "TPA".
- 3. Click Next.

| The Third Party Administrator (TPA<br>administering your Federal COBRA | In your company to whom billing statements are addressed. This person will have access to group informatio<br>contact is an external person, company, or broker that is contracted for the purpose of administering the gro<br>benefits. This person will have access to group information. | <ul> <li>n. Only 1 billing contact is allowed.</li> <li>up's billing and enrollment or solely</li> </ul> |
|------------------------------------------------------------------------|----------------------------------------------------------------------------------------------------|----------------------------------------------------------------------------------------------------|
| Check here if same as the contr                                        | ict signer                                                                                                    |                                                                                                    |
| Check here if TPA                                                      |                                                                                                    |                                                                                                    |
| FIDST NAME                                                             |                                                                                                    |                                                                                                    |
|                                                                        |                                                                                                    |                                                                                                    |
| TITLE                                                                  |                                                                                                    |                                                                                                    |
| *MAILING ADDRESS                                                       | ]                                                                                                    |                                                                                                    |
|                                                                        |                                                                                                    |                                                                                                    |
| CITY                                                                   | *STATE *ZIP                                                                                                    |                                                                                                    |
|                                                                        |                                                                                                    |                                                                                                    |
|                                                                        |                                                                                                    |                                                                                                    |
| • OFFICE PHONE                                                         | EXTENSION                                                                                                    |                                                                                                    |
| • OFFICE PHONE                                                         | EXTENSION                                                                                                    |                                                                                                    |
| • OFFICE PHONE                                                         |                                                                                                    |                                                                                                    |
| * OFFICE PHONE                                                         | EXTENSION    EMAIL                                                                                                    |                                                                                                    |

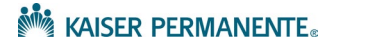

# Confirm Agent of Record

- 1. Complete the Agent/Broker details.
- 2. Select the check box if you DO NOT authorize General Agent access.
- 3. Click Next.

| *Indicates req    | uired field                            |                                         |                                   |                                      |         |
|-------------------|----------------------------------------|-----------------------------------------|-----------------------------------|--------------------------------------|---------|
| AGENT/BROKE       | R FIRST NAME                           | BROKER LAST NAME                        |                                   |                                      |         |
| PREFERRED PH      | IONE EXT                               | *EMAIL                                  |                                   |                                      |         |
| * FIRM NAME       | NATIONA                                | L PRODUCER NUMBER NPN                   | *KAISER PERMANEN                  | TE BROKER FIRM ID                    |         |
| General Age       | nt Access                              | to service unor promination, which is a | different firm from your agent /h | rokar. The same assert/broker access | to your |
| group specific in | formation and change permission will t | be granted to a designated General Agen | t unless you choose not to autho  | rize access.                         | to your |
| DO NOT CHECK CHE  | box below if you consent.              |                                         |                                   |                                      |         |

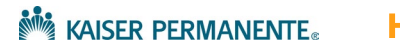

# Add Employees

Use the 'Add Employees' screen to add employees and their dependents. There are two preferred methods for entering this information- upload via the census template, or manual entry. These two methods help reduce the number of errors.

Note: You will upload a completed Kaiser Employee Enrollment Ledger (KEEL) or Employee Enrollment Form near the end of this enrollment process, during the 'Required Documents' screen.

**Note:** If you began the New Group Enrollment using "convert to buy", the census data will pre-populate from your quote. Verify all employee/dependent data before proceeding to the next enrollment screen.

#### To upload employees and dependents using the Census Template

1. Click Download census template.

- 2. On your computer, search your Downloads folder for the file sgBrokerAddSubscribersTemplate.
- 3. Open the template in Excel. Do not change the column headers or the order of the tabs- these map directly to the required fields in the quoting tool.

|       |                      | R                      | c                | n                          | F          | <u>د</u>          | G | н 🗖    |
|-------|----------------------|------------------------|------------------|----------------------------|------------|-------------------|---|--------|
| 1 F   | irst Name La:        | st Name                | Date of Birth    | Age (as of Effective Date) | Zip Code   | Relationship Type |   |        |
| 2     |                      |                        |                  |                            |            |                   | - |        |
| 4     |                      |                        |                  |                            |            |                   |   |        |
| 5     |                      |                        |                  |                            | Do not cha | inde              |   |        |
| 6     |                      |                        |                  |                            | Donotena   | inge              |   |        |
| 7     |                      |                        |                  |                            | column ne  | aders             |   |        |
| 9     |                      |                        |                  |                            |            |                   |   |        |
| 10    |                      |                        |                  |                            |            |                   |   |        |
| 11    |                      |                        |                  |                            |            |                   |   |        |
| 12    |                      |                        |                  |                            |            |                   |   |        |
| 13    |                      |                        |                  |                            |            |                   |   |        |
| 15    |                      | Enrollmon              | tinformation     |                            |            |                   |   |        |
| 16    |                      | Enronnen               | cinionnation     |                            |            |                   |   |        |
| 17    |                      | must stay of           | on the first tab |                            |            |                   |   |        |
| 18    |                      |                        |                  |                            |            |                   |   |        |
|       | Employer Census Impo | rt Import Entry Desc E | cample Census 🕒  |                            | : KI       |                   | - |        |
| Ready | 16                   |                        |                  |                            |            | <b># D</b>        | e | + 100% |

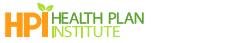

4. Enter employee information to the template (First Name, Last Name, etc.). Refer to the *Import Entry Desc* tab at the bottom of the template for help with formatting the data.

Note: Date of Birth is required when completing a New Group Enrollment

Note: Enter the employee zip code (not the business zip code) when completing New Group Enrollment.

| F1 |                    |                           |                     |                            |          |                   |   |
|----|--------------------|---------------------------|---------------------|----------------------------|----------|-------------------|---|
| 1  | First Name         | Last Name                 | Date of Birth       | Age (as of Effective Date) | Zip Code | Relationship Type |   |
| 2  | Michael            | Clarke                    | 11/11/1951          |                            | 91504    | Employee          |   |
| 3  | Alla               | Border                    | 12/19/1967          |                            | 91504    | Employee          |   |
| 4  | Mark               | Taylor                    | 11/12/1968          |                            | 88901    | Employee          |   |
| 5  |                    |                           |                     |                            |          |                   |   |
|    |                    |                           |                     |                            |          |                   |   |
|    |                    |                           |                     |                            |          |                   |   |
|    |                    |                           |                     |                            |          |                   |   |
| 20 |                    |                           |                     |                            |          |                   |   |
| 21 |                    |                           |                     |                            |          |                   |   |
|    |                    |                           |                     |                            |          |                   |   |
|    |                    |                           | Refer to this tab   |                            |          |                   |   |
| 24 |                    |                           | Con Commentation of |                            |          |                   |   |
| 25 |                    |                           | for formatting      |                            |          |                   |   |
| 26 |                    |                           |                     |                            |          |                   |   |
|    |                    |                           |                     |                            |          |                   |   |
|    | Employer Census In | nport Import Entry Desc E | kample Census 🛛 🕀   |                            | : <      |                   | D |

- 5. Save the spreadsheet in a designated folder/location on your PC.
- 6. Return to the 'Add Employees' page, click Upload New Census and upload the census from your computer.

| Add Employees                                                                                                    |                                                            |                                                                                                    |  |  |  |
|----------------------------------------------------------------------------------------------------|------------------------------------------------------------|----------------------------------------------------------------------------------------------------|--|--|--|
| EMPLOYEES<br>O                                                                                                    | DEPENDENTS<br>O                                            | TOTAL<br>O                                                                                                    |  |  |  |
| To begin adding em                                                                                                    | nployees, select o                                         | ne of the buttons below.                                                                                                    |  |  |  |
| Upload Census                                                                                                    |                                                            | Manually Add Employees                                                                                                    |  |  |  |
| Lipbo Constraints of the constraint of the constraint of the const | nsus". Th<br>nsure er<br>heet th<br>iches Er<br>Dr<br>s of | is option provides you the ability to manually<br>ter general Membership information. Selecting<br>is option requires the completion of the Employee<br>rollment Application located at the Required<br>scurments page. |  |  |  |
| 🛃 Download Census Template                                                                                                    |                                                            |                                                                                                    |  |  |  |

At any time throughout the process, you can upload a new census; however, the new census will overwrite all subscriber data.

If you choose to use your own census template, please ensure that the census is on the first tab of your spreadsheet and that the headers match the census template.

I

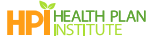

7. After the template has uploaded, verify that the totals for **Employees**, **Dependents** and **Total**, match your spreadsheet.

|          |                            | Ad             | d Employees     | ;                         | _                            |
|----------|----------------------------|----------------|-----------------|---------------------------|------------------------------|
|          |                            | EMPLOYEES<br>3 | dependents<br>6 | TOTAL<br>9                |                              |
| Expand A | All   Collapse All         |                | 1 Upload        | New Census + Add employee | tails   Delete all employees |
| ~        | EMPLOYEE 1<br>Jack Jackson | 2 Dependents   |                 |                           | Delete Employee 1            |
|          | Details                    |                |                 |                           |                              |
|          | *FIRST NAME                | MIDDLE INITIAL | *LAST NAME      | RELATIONSHI               | PTYPE                        |

- 8. Scroll down the page to verify or edit the employee data.
  - Edit employee/dependent information by typing directly into the fields.
  - Buttons are placed throughout to easily **Delete Employee, Delete Dependent** and **Add Dependent**, when needed.

|       |                            | EMPLOYEES DEPI             | ENDENTS T              | <b>Q</b>                                    |
|-------|----------------------------|----------------------------|------------------------|---------------------------------------------|
|       |                            | 5                          | 0                      | 3                                           |
|       |                            |                            | 1 Upload New Census    | + Add employee                              |
| xpand | All   Collapse All         |                            |                        | Download census details   Delete all employ |
| ~     | EMPLOYEE 1<br>Jack Jackson | 2 Dependents               |                        | Delete Employee 1                           |
|       | Details                    |                            |                        |                                             |
|       | FIRST NAME                 | MIDDLE INITIAL             | LAST NAME              | RELATIONSHIP TYPE                           |
|       | Jack                       |                            | Jackson                |                                             |
|       | DATE OF BIRTH mm/dd/yyyy   | AGE (AS OF EFFECTIVE DATE) | ZIP CODE               |                                             |
|       | 01/02/1965                 | <b>m</b> 58                | 22193                  |                                             |
|       | mm/dd/yyyy                 |                            | Enter 5-digit zip code |                                             |
|       | Dependent 1                |                            |                        |                                             |
|       | DATE OF BIRTH mm/dd/yyyy   | AGE (AS OF EFFECTIVE DATE) | RELATIONSHIP TYPE      |                                             |
|       | 01/03/1970                 | <b>iii</b> 54              | Spouse                 | Delete dependent 1                          |
|       | mm/dd/yyyy                 |                            |                        |                                             |
|       | Dependent 2                |                            |                        |                                             |
|       | DATE OF BIRTH mm/dd/yyyy   | AGE (AS OF EFFECTIVE DATE) | *RELATIONSHIP TYPE     |                                             |
|       | 04/05/2008                 | 15                         | Child                  | Delete dependent 2                          |
|       | mm/dd/yyyy                 |                            |                        |                                             |
|       | + Add dependent            |                            |                        |                                             |
|       | EMPLOYEE 2                 |                            |                        |                                             |

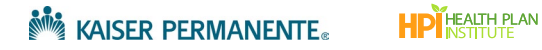

#### Note regarding out of area subscribers:

When a subscriber's zip code is outside the service area, a checkbox appears to confirm if the employee works within the service area.

| Hank Hover                                                                             |                                       | 2 Dependents                                                                 |                                            | Delete Employee 2            |
|----------------------------------------------------------------------------------------|---------------------------------------|------------------------------------------------------------------------------|--------------------------------------------|------------------------------|
| Details                                                                                |                                       |                                                                              |                                            |                              |
| FIRST NAME                                                                             |                                       | MIDDLE INITIAL                                                               | LAST NAME                                  | RELATIONSHIP TYPE            |
| Hank                                                                                   |                                       |                                                                              | Hover                                      | Employee                     |
| DATE OF BIRTH m                                                                        | m/dd/yyyy                             | AGE (AS OF EFFECTIVE DATE)                                                   | * ZIP CODE                                 | DOES THE EMPLOYEE WORK IN TH |
| 01/02/1979                                                                             | 苗                                     | 44                                                                           | 30013                                      | SERVICE AREA?                |
| mm/dd/yyyy                                                                             |                                       |                                                                              | Enter 5-digit zip code                     |                              |
| The employee ZIP C                                                                     | ode is invalid or not i               | n our service area. Please ensure that t                                     | the ZIP Code is correct before proceeding. |                              |
| Dependent 1                                                                            | ode is invalid or not i               | n our service area. Please ensure that t                                     | the ZIP Code is correct before proceeding. |                              |
| Dependent 1 • DATE OF BIRTH m                                                          | ode is invalid or not ii<br>m/dd/yyyy | n our service area. Please ensure that t<br>AGE (AS OF EFFECTIVE DATE)       | the ZIP Code is correct before proceeding. |                              |
| Dependent 1  DATE OF BIRTH m  06/13/1980                                               | ode is invalid or not it<br>m/dd/yyyy | AGE (AS OF EFFECTIVE DATE)                                                   | * RELATIONSHIP TYPE                        | Delete dependent 1           |
| Dependent 1     OG/13/1980     mm/dd/yyyy                                              | ode is invalid or not i<br>m/dd/yyyy  | AGE (AS OF EFFECTIVE DATE)                                                   | * RELATIONSHIP TYPE                        | Delete dependent 1           |
| Dependent 1  * DATE OF BIRTH m  06/13/1980 mm/dd/yyyy Dependent 2                      | ode is invalid or not i<br>m/dd/yyyy  | n our service area. Please ensure that I<br>AGE (AS OF EFFECTIVE DATE)<br>43 | *RELATIONSHIP TYPE                         | Delete dependent 1           |
| Dependent 1  * DATE OF BIRTH m  of/13/1980  mm/dd/yyyy  Dependent 2  * DATE OF BIRTH m | m/dd/yyyy                             | AGE (AS OF EFFECTIVE DATE)                                                   | *RELATIONSHIP TYPE                         | Delete dependent 1           |

If more than 49% of subscribers live and work outside of the service area, you will not see a Next button at the bottom of the 'Add Employees' screen, and cannot continue with online group enrollment. Contact your Kaiser Permanente sales representative for help.

|     | John Kerouac                             | 2 Dependents                                 |                                               | Delete Employee 3             |
|-----|------------------------------------------|----------------------------------------------|-----------------------------------------------|-------------------------------|
|     | Details                                  |                                              |                                               |                               |
|     | FIRST NAME                               | MIDDLE INITIAL                               | LAST NAME                                     | RELATIONSHIP TYPE             |
|     | John                                     |                                              | Kerouac                                       | Employee                      |
|     | *DATE OF BIRTH mm/dd/yyyy                | AGE (AS OF EFFECTIVE DATE)                   | * ZIP CODE                                    | DOES THE EMPLOYEE WORK IN THE |
|     | 01/02/1981                               | 42                                           | 30013                                         | SERVICE AREA?                 |
|     | mm/dd/yyyy                               | _                                            | Enter 5-digit zip code                        | ] []                          |
|     | The employee ZIP Code is invalid or no   | t in our service area. Please ensure that th | he ZIP Code is correct before proceeding.     |                               |
|     |                                          |                                              |                                               |                               |
|     | Dependent 1                              |                                              |                                               |                               |
|     | DATE OF BIRTH mm/dd/yyyy                 | AGE (AS OF EFFECTIVE DATE)                   | RELATIONSHIP TYPE                             | _                             |
|     | 01/03/1982                               | 41                                           | Spouse 🔻                                      | Delete dependent 1            |
|     | mm/dd/yyyy                               | -                                            |                                               | ~                             |
|     | Dependent 2                              |                                              |                                               |                               |
|     | DATE OF BIRTH mm/dd/anar                 |                                              |                                               |                               |
|     | 04/05/2012                               |                                              | Child                                         | Delete dependent 2            |
|     | mm/dd/aaay                               | ]                                            | · · · · ·                                     | ]                             |
|     | hini,dd,yyyy                             |                                              |                                               |                               |
|     | + Add dependent                          |                                              |                                               |                               |
|     |                                          |                                              |                                               |                               |
| _   |                                          |                                              |                                               |                               |
| tha | in 49% of subscribers are outside of our | service area. Please verify ZIP Codes and    | if correct, contact Kaiser Permanente for hel | p.                            |
|     |                                          |                                              |                                               |                               |
|     |                                          |                                              |                                               | Save Subscribers + Add emplo  |
|     |                                          |                                              |                                               |                               |
|     |                                          |                                              |                                               | Devidence                     |

9. After you have validated the census details, click **Next** to select medical plans.

Г

#### Manually add employees and dependents

1. From the 'Add Employees' screen, click Add Employee.

| dd Employee                                                                                                  | es                                                                                                    |
|----------------------------------------------------------------------------------------------------|----------------------------------------------------------------------------------------------------|
| DEPENDENTS<br>O                                                                                              | TOTAL<br>O                                                                                                    |
| g employees, select one of th                                                                                | ne buttons below.                                                                                                    |
| м                                                                                                    | anually Add Employees                                                                                                    |
|                                                                                                    | <u>\$2</u>                                                                                                    |
| w Census". This option<br>ise ensure enter gene<br>eadsheet this option<br>w matches Enrollment<br>Documents | n provides you the ability to manually<br>ral Membership information. Selecting<br>requires the completion of the Employee<br>Application located at the Required<br>s page. |
| ge (as of<br>Type                                                                                            |                                                                                                    |
|                                                                                                    | + Add employee                                                                                                    |
|                                                                                                    | v Census".<br>o<br>g employees, select one of th<br>se ensure<br>eadsheet<br>v matches<br>ge (as of<br>Type                                                                  |

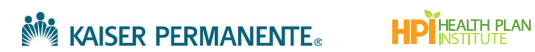

- 2. Type employee information into the fields.
- 3. Click Add Employee for each additional employee.

Note: If you are including out of area subscribers, refer to the note on p 12.

4. Click Add Dependent to add a dependent.

|                                                                     | EMPLOYEES      | DEPENDENTS                                                          | TOTAL                            |                          |
|---------------------------------------------------------------------|----------------|---------------------------------------------------------------------|----------------------------------|--------------------------|
|                                                                     | 1              | 0                                                                   | 1                                |                          |
|                                                                     |                | 1 Upload                                                            | New Census + Add employee        | 3                        |
| Expand All   Collapse All                                           |                |                                                                     | Download census detai            | ls   Delete all employee |
|                                                                     |                |                                                                     | bounda censos acta               | is if belete an employee |
| V John Doe                                                          | 0 Desendente   |                                                                     |                                  | lata Employee 1          |
|                                                                     | O Dependents   |                                                                     | De                               | sete Employee 1          |
| Details<br>• FIRST NAME<br>John                                     |                | *LAST NAME                                                          | De<br>RELATIONSHIP T<br>Employee | YPE                      |
| Details<br>• FIRST NAME<br>John<br>• DATE OF BIRTH mm               |                | *LAST NAME<br>Doe<br>ATE) *ZIP CODE                                 | De<br>RELATIONSHIP T<br>Employee | YPE                      |
| Details<br>* FIRST NAME<br>John<br>* DATE OF BIRTH mm<br>01/24/1973 | MIDDLE INITIAL | *LAST NAME<br>Doe<br>ATE) *ZIP CODE<br>21401                        | De RELATIONSHIP T                | YPE                      |
| Details  + FIRST NAME John  DATE OF BIRTH mm 0/24/1973 mm/dd/yyyy   | MIDDLE INITIAL | + LAST NAME<br>Doe<br>ATE) + ZIP CODE<br>21401<br>Enter 5-digit zip | De RELATIONSHIP T<br>Employee    | YPE                      |
|                                                                     |                | *LAST NAME<br>Doe<br>ATE) *ZIP CODE<br>21401<br>Enter 5-digit zip   | De RELATIONSHIP T<br>Employee    | YPE                      |

5. When you have completed manually adding employees, click Next to continue to the 'Medical Plan Selection' screen.

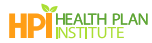

# Medical Plan Selection

Select all medical plans being offered for enrollment.

- Groups with 1-5 subscribers may offer a choice of up to 4 HMO plans and 1 Flexible Choice (3TPOS) plan.
- Groups with **6 or more subscribers** may offer a choice of unlimited HMO plans and up to 2 Flexible Choice (3TPOS) plans.
- 1. Use the **Search** or **Filters** to locate specific plans.
- 2. Select the check marks for any plans being offered.
- 3. Scroll to the bottom of the page and click **Next** to continue to 'Dental Plan Selection'.

|                                              | Medical Plan Selection                                                                                                    |
|----------------------------------------------|----------------------------------------------------------------------------------------------------|
| Groups with<br>Groups with                   | <ul> <li>1-5 subscribers may offer a choice of up to 4 HMO plans and 1 Flexible Choice (3TPOS) plan.</li> <li>6 or more subscribers may offer a choice of unlimited HMO plans and up to 2 Flexible Choice (3TPOS) plans.</li> </ul> |
| SEARCH                                       | нмо                                                                                                    |
| Search by plan name                          | KP MD Platinum 0/10/Vision (Signature)                                                                                                    |
|                                              | Z KP MD Platinum 0/10/Vision (Select)                                                                                                    |
| PRODUCT TYPE                                 | KP MD Gold 0/20/Vision (Signature)                                                                                                    |
| KP Plus     DHMO     Added Choice Deductible | Gold 0/20/Vision (Select)                                                                                                    |
| Deductible KP Plus                           | -                                                                                                    |
| Virtual Complete                             | KP Plus                                                                                                    |
| Flexible Choice                              | KP MD Platinum Plus 0/10/Vision (Signature)                                                                                                    |
| Flexible Choice HSA     Virtual Forward      | KP MD Gold Plus 0/20/Vision (Signature)                                                                                                    |
| METAL TIERS                                  | рнмо                                                                                                    |
| Gold                                         | KP MD Platinum 500/20/Vision (Signature)                                                                                                    |
| Bronze                                       | KP MD Platinum 500/20/Vision (Select)                                                                                                    |
| NETWORK                                      | KP MD Gold 500/20/Vision (Signature)                                                                                                    |
| Signature                                    | KP MD Gold 500/20/Vision (Select)                                                                                                    |
|                                              | KP MD Gold 1000/100 RxDed/20/Vision (Signature)                                                                                                    |
| Apply Filters                                | KP MD Gold 1000/100 RxDed/20/Vision (Select)                                                                                                    |
| Remove all filters                           | KP MD Gold 1500/150 RxDed/20/Vision (Signature)                                                                                                    |
|                                              | KP MD Gold 1500/150 RxDed/20/Vision (Select)                                                                                                    |
|                                              | KP MD Silver 1800/350 RxDed/40/Vision (Signature)                                                                                                    |
|                                              | KP MD Silver 1800/350 RxDed/40/Vision (Select)                                                                                                    |
|                                              | KP MD Silver 2500/40/Vision (Signature)                                                                                                    |
|                                              | KP MD Silver 2500/40/Vision (Select)                                                                                                    |

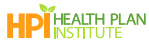

## **Dental Plan Selection**

1. Check the boxes for up to 2 dental plans <u>or</u> click Next to opt out of dental coverage.

|                     | Dental Plan Selection<br>Groups may select up to 2 dental plans or click next to opt out of dental coverage. |  |
|---------------------|----------------------------------------------------------------------------------------------------|--|
| SEARCH              | Adult Dental                                                                                                 |  |
| Search by plan name | KP Smile SG Dental EPO                                                                                       |  |
|                     | KP Smile SG Dental PPO Basic                                                                                 |  |
|                     | KP Smile SG Dental PPO                                                                                       |  |
|                     | KP Smile SG Dental PPO High                                                                                  |  |
|                     | C KP Smile SG Dental POS                                                                                     |  |
|                     |                                                                                                    |  |
|                     | Adult Dental and Family Cosmetic Ortho                                                                       |  |
|                     | C KP Smile SG Dental EPO w/ Family Ortho                                                                     |  |
|                     | KP Smile SG Dental PPO Basic w/ Family Ortho                                                                 |  |
|                     | KP Smile SG Dental PPO w/ Family Ortho                                                                       |  |
|                     | KP Smile SG Dental PPO High w/ Family Ortho                                                                  |  |
|                     | KP Smile SG Dental POS w/Family Ortho                                                                        |  |
|                     |                                                                                                    |  |
|                     | Adult Dental and Child Cosmetic Ortho                                                                        |  |
|                     | KP Smile SG Dental EPO w/Child Ortho                                                                         |  |

2. Click Next to continue to the 'Plan Assignments' screen.

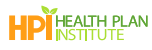

#### Plan Assignments

If offering two or more plans, you will need to assign a plan for each employee in the 'Plan Assignments' screen. Note: If offering only one plan, the system automatically populates the plan assignment.

- 1. You can Search and Sort employees.
- 2. Click the Select a Medical Plan drop down to select a plan for each employee.

|                                                                                                    |                                                                                              | Plan As                          | signments                                                                                                   |                                                                            |               |
|----------------------------------------------------------------------------------------------------|----------------------------------------------------------------------------------------------|----------------------------------|----------------------------------------------------------------------------------------------------|----------------------------------------------------------------------------|---------------|
|                                                                                                    | Please choose plans<br>Next.                                                                 | for each employee listed         | I below. When plan assignr                                                                                  | ments are complete, sele                                                   | ct            |
| offer a dental plan op                                                                                                    | ion, at least 50% of the medic                                                               | al plan participants must enroll | in dental.                                                                                                  |                                                                            |               |
| offer a dental plan op                                                                                                    | ion with ortho, at least 5 mem                                                               | bers must enroll in dental.      |                                                                                                    |                                                                            |               |
| PO dental plans are not                                                                                                    | available to employees enrolli                                                               | ng in a POS medical plan.        |                                                                                                    |                                                                            |               |
|                                                                                                    | ٩                                                                                            |                                  |                                                                                                    |                                                                            | By First Name |
| of 7 employees                                                                                                    | t or last name                                                                               |                                  |                                                                                                    |                                                                            |               |
| earch by employee's first<br>of 7 employees<br>Employee: Jaso<br>FIRST NAME<br>Jason                                                               | t or last name<br>on Young<br>LAST NAME<br>Young                                             | DATE OF BIRTH<br>02/05/2000      | AGE AT EFFECTIVE<br>DATE<br>23                                                                              | ZIP CODE<br>22102                                                          |               |
| arch by employee's first<br>Employee: Jaso<br>FIRST NAME<br>Jason                                                                                  | n Young<br>LAST NAME<br>Young                                                                | DATE OF BIRTH<br>02/05/2000      | AGE AT EFFECTIVE<br>DATE<br>23<br>*SELECT A DENTAL PLAN                                                     | ZIP CODE<br>22102                                                          |               |
| earch by employee's first<br>Employee: Jaso<br>FIRST NAME<br>Jason<br>*SELECT A MEDICA<br>KP MD Gold 1000/                                         | n Young<br>LAST NAME<br>Young<br>- PLAN<br>100 RxDed/20/Vision (Select)                      | DATE OF BIRTH<br>02/05/2000      | AGE AT EFFECTIVE<br>DATE<br>23<br>* SELECT A DENTAL PLAN<br>* KP Smile SG Dental PPO I                      | ZIP CODE<br>22102<br>Basic w/ Family Ortho                                 |               |
| earch by employee's first<br>Employee: Jaso<br>FIRST NAME<br>Jason<br>* SELECT A MEDICA<br>KP MD Gold 1000/<br>KP MD Platinum                      | n Young<br>LAST NAME<br>Young<br>PLAN<br>00 RxDed/20/Vision (Select)                         | DATE OF BIRTH<br>02/05/2000      | AGE AT EFFECTIVE<br>DATE<br>23<br>* SELECT A DENTAL PLAN<br>KP Smile SG Dental PPO<br>KP Smile SG Dental EP | ZIP CODE<br>22102<br>Basic w/ Family Ortho                                 |               |
| earch by employee's first<br>Employee: Jaso<br>FIRST NAME<br>Jason<br>* SELECT A MEDICAA<br>KP MD Gold 1000/<br>KP MD Platinum<br>KP MD Gold 1000/ | n Young<br>LAST NAME<br>Young<br>PLAN<br>00 RxDed/20/Vision (Select)<br>0/10/Vision (Select) | DATE OF BIRTH<br>02/05/2000      | AGE AT EFFECTIVE<br>DATE<br>23<br>• SELECT A DENTAL PLAN<br>KP Smile SG Dental PPO<br>KP Smile SG Dental PP | ZIP CODE<br>22102<br>Basic w/ Family Ortho<br>O<br>D Basic w/ Family Ortho |               |

3. After you have selected a plan for each employee, click Next.

# Rating Type and Contribution Details

Complete 'Rating Type and Contribution Details' (\* indicates a required field).

1. Select the rating type: Member-Level or Composite

**Note:** Member-Level is the default rating type. Composite rating is not available when dental options are offered, or when there are not at least 2 subscribers per plan offered.

2. Complete the contribution details.

| Choose the correct selections for the rating type and contribution details of<br>Medical rating type                                                                                                    | f this group.                                                                                    |
|----------------------------------------------------------------------------------------------------|--------------------------------------------------------------------------------------------------|
| SELECT A MEDICAL RATING TYPE                                                                                                    |                                                                                                  |
| Member-Level O Composite                                                                                                    |                                                                                                  |
| Composite premium rating calculation is not available with a dental plan option.                                                                                                    |                                                                                                  |
| Composite premium rating calculation requires at least 2 subscribers to be enrolle                                                                                                    | ed in each medical plan offered.                                                                 |
|                                                                                                    |                                                                                                  |
| Medical contribution details                                                                                                    |                                                                                                  |
| Your contribution to coverage can be a percentage or a fixed dollar amount<br>owest-priced Kaiser Permanent medical plan offered by the employer.                                                                                                    | t. Your minimum contribution must be at least 50% of the "Employee only" monthly premium for the |
|                                                                                                    |                                                                                                  |
| CONTRIBUTION IS FOR                                                                                                    |                                                                                                  |
| CONTRIBUTION IS FOR<br>Employees Only  Employees + Dependents                                                                                                    |                                                                                                  |
| CONTRIBUTION IS FOR<br>) Employees Only   ) Employees + Dependents<br>•SELECT A CONTRIBUTION TYPE                                                                                                    |                                                                                                  |
| CONTRIBUTION IS FOR<br>Camployees Only  Employees + Dependents<br>SELECT A CONTRIBUTION TYPE<br>\$ Fixed Dollar Amount  P % Percentage                                                                                                    |                                                                                                  |
| CONTRIBUTION IS FOR<br>) Employees Only                                                                                                    |                                                                                                  |
| CONTRIBUTION IS FOR Employees Only  Employees + Dependents  SELECT A CONTRIBUTION TYPE  \$ Fixed Dollar Amount  Employees + Dependents  SELECT WHICH PLANS WILL APPLY                                                                                |                                                                                                  |
| CONTRIBUTION IS FOR  Employees Only  Employees + Dependents  SELECT A CONTRIBUTION TYPE  \$ Fixed Dollar Amount  % Percentage  SELECT WHICH PLANS WILL APPLY  C Lowest Cost Plan  All Plans  Specific Plan                                           |                                                                                                  |
| CONTRIBUTION IS FOR Employees Only  Employees + Dependents  SELECT A CONTRIBUTION TYPE  \$ Fixed Dollar Amount  % Percentage  SELECT WHICH PLANS WILL APPLY  Lowest Cost Plan  All Plans  Specific Plan                                              |                                                                                                  |
| CONTRIBUTION IS FOR  Employees Only  Employees + Dependents  ELECT A CONTRIBUTION TYPE  Fixed Dollar Amount  % Percentage  SELECT WHICH PLANS WILL APPLY  Lowest Cost Plan  All Plans  Specific Plan  Contribution to Employee MEDICAL PREMIUM       | *CONTRIBUTION TO DEPENDENT MEDICAL FREMIUM                                                       |
| CONTRIBUTION IS FOR  Employees Only  Employees + Dependents  SELECT A CONTRIBUTION TYPE  SFixed Dollar Amount  % Percentage  SELECT WHICH PLANS WILL APPLY  Lowest Cost Plan  All Plans  Specific Plan  CONTRIBUTION TO EMPLOYEE MEDICAL PREMIUM  80 | * CONTRIBUTION TO DEPENDENT MEDICAL PREMIUM<br>80                                                |

3. Click Next.

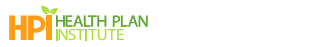

### Rate Presentation

- 1. Review the final rates.
- 2. If the information in this screen is not correct, click **Previous** to go back and make edits.
- 3. If everything on this screen is correct, click Next.

| Th                                                                                                    | ese are the final r                     | Rate Pi<br>rates based on the | resentation                                   | enrollment process               |                                             |
|----------------------------------------------------------------------------------------------------|-----------------------------------------|-------------------------------|-----------------------------------------------|----------------------------------|---------------------------------------------|
| Company Name: MAS NGE Demo<br>Effective Date: 01/01/2024<br>Zip Code: 21401<br>County: Anne Arundel<br>Employee Count: 7<br>Member Count: 22<br>Rating Type: Member Level | TOTAL EMP<br>MEDICAL PF<br>©<br>\$4,902 | LOYEE<br>REMIUM               | TOTAL DEPENDENT<br>MEDICAL PREMIUM            | TOTAL MONTHLY<br>MEDICAL PREMIUM | TOTAL MONTHLY<br>DENTAL PREMIUM<br>\$230.21 |
|                                                                                                    |                                         |                               | TOTAL MONTHLY PREMI                           | UM : \$10,299.61                 |                                             |
| Medical Rate Details                                                                                                    |                                         |                               |                                               | E                                | xpand All   Collapse All                    |
| EMPLOYEE                                                                                                    | RELATIONSHIP                            | AGE AT EFFECTIVE              | MEDICAL PLAN                                  | MEDICAL RATE                     | EMPLOYEE AND                                |
| V 1. Gordon Ramsey                                                                                                    | Employee                                | 58                            | KP MD Gold 1000/100 RxDed/20/<br>(Select)     | Vision \$920.06                  |                                             |
|                                                                                                    | Spouse                                  | 55                            | (Jenue)                                       | \$805.23                         |                                             |
|                                                                                                    |                                         |                               |                                               |                                  | \$1,725.29                                  |
| <ul> <li>2. David King</li> </ul>                                                                                                    | Employee                                | 53                            | KP MD Platinum 0/10/Vision (Sele              | ct) \$845.82                     |                                             |
|                                                                                                    | Spouse                                  | 53                            |                                               | \$845.82                         |                                             |
|                                                                                                    |                                         |                               |                                               |                                  | \$1,691.64                                  |
| V 3. Mike Hill                                                                                                    | Employee                                | 53                            | KP MD Silver 3000/30/HSA/Visio<br>(Signature) | n \$561.71                       |                                             |
|                                                                                                    | Child                                   | 6                             | (                                             | \$210.64                         |                                             |
|                                                                                                    | Child                                   | 6                             |                                               | \$210.64                         |                                             |
|                                                                                                    | Child                                   | 6                             |                                               | \$210.64                         |                                             |
|                                                                                                    |                                         |                               |                                               |                                  | \$1,193.63                                  |
| <ul> <li>4. Paul Lamberson</li> </ul>                                                                                                    | Employee                                | 53                            | KP MD Gold 1000/100 RxDed/20/<br>(Select)     | Vision \$736.62                  |                                             |
|                                                                                                    | Spouse                                  | 53                            |                                               | \$736.62                         |                                             |
|                                                                                                    | Child                                   | 6                             |                                               | \$276.23                         |                                             |
|                                                                                                    | Child                                   | 6                             |                                               | \$276.23                         |                                             |
|                                                                                                    | Child                                   | 6                             |                                               | \$276.23                         |                                             |
|                                                                                                    | Child                                   | 6                             |                                               | \$0.00                           |                                             |
|                                                                                                    |                                         |                               |                                               |                                  | \$2,301.93                                  |
| S. David Hall                                                                                                    | Employee                                | 53                            | KP MD Gold 1000/100 RxDed/20/<br>(Select)     | Vision \$736.62                  |                                             |
|                                                                                                    | Spouse                                  | 43                            |                                               | \$490.00                         |                                             |
|                                                                                                    | Child                                   | 6                             |                                               | \$276.23                         |                                             |
|                                                                                                    | Child                                   | 6                             |                                               | \$276.23                         |                                             |
|                                                                                                    | Child                                   | 6                             |                                               | \$276.23                         |                                             |
|                                                                                                    | Child                                   | 6                             |                                               | \$0.00                           |                                             |
|                                                                                                    |                                         |                               |                                               |                                  | \$2,055.71                                  |

#### **Required Documents**

- 1. The following documents are required for online New Group Enrollment.
  - a. Choose one of the following **membership enrollment** methods:
    - Kaiser Employee Enrollment Ledger (KEEL): Upload your KEEL here if you have one.
    - Employee Enrollment Form: Have all employees complete it, and upload it here.
  - b. New Group Broker of Record Authorization: This form grants you electronic signature authority for the online application. Download and have your client complete it.
  - c. **First month's payment:** To finalize enrollment, submit the first month's payment. Choose your method:
    - Electronic Funds Transfer (EFT): Download and complete the EFT form.
    - Binder Check: Provide a copy of your check.
- 2. Need to download any of the required forms? Use the Click here link.

Note: This opens the Help Center in a new tab. Click the 'Enroll Group' tab to return to the enrollment.

- 3. Ready to upload documents? Click **Upload Files** or drag and drop your files to the designated area. You can upload individually or as a batch.
- 4. Made a mistake? Click Delete document to remove any unwanted files.

|       | Required Documents                                                                                                    |
|-------|----------------------------------------------------------------------------------------------------|
|       | Required Documents                                                                                                    |
|       | 1. Kaiser Employee Enrollment Ledger (KEEL) Spreadsheet/Employee Enrollment Form                                                                                                    |
|       | If you are using a Kaiser Employee Enrollment Ledger (KEEL) Spreadsheet for membership enrollments upload it here, or download the Employee<br>Enrollment form, and have all enrolling employees from your company complete, sign and date. |
| 1     | 2. New Group Broker of Record Authorization form                                                                                                    |
| -     | Complete all sections of the New Group Broker of Record Authorization form and obtain the signature from your client.                                                                                                    |
|       | 3. First month's payment                                                                                                    |
|       | To complete enrollment, we need the first month's payment. Download and complete the Electronic Funds Transfer (EFT) form or provide a copy<br>of a Binder Check.                                                                           |
| 2     | Click here to access and download your required forms for enrollment.                                                                                                    |
|       | For your convenience, you can either merge the documents above for submission or attach each document individually.                                                                                                    |
|       | 1 Upload Files Or drop files                                                                                                    |
|       | Files Uploaded                                                                                                    |
|       | sg-enrollment-and-change-form-md-va-en-2023.pdf Delete document 🝵 👍                                                                                                    |
|       | small-group-electronic-transfer-for-initial-payment-ga.pdf Delete document 🍵                                                                                                    |
|       | MAS - MD - Broker Authorization Form.pdf Delete document 🍵                                                                                                    |
|       |                                                                                                    |
|       |                                                                                                    |
| cel S | ave for later Previous Next                                                                                                    |

5. When you have finished uploading the required documents, click Next.

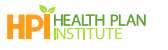

#### Attestation

- 1. Fill out all required fields in the Attestation.
  - Authorized delegates may sign the attestation.
  - In the Additional Contacts section, enter an Email or Phone for the person whom KP should contact if there are any questions about the submission.
- 2. Click Submit to process your New Group Enrollment. Download the completed application in the next screen.

| Authorized Agent/Broker of Record Signature         MCHTRAN INFORMATION - PLEASE IEEAD CAREFULLY         This is application for coverage only. No contract for coverage will exist until Nater Foundation Health Plan, Inc. (PFHP-MAS), or Krister Permanente Insurance Company of PCP) has completed it is review and communicated to the business applicant or the applicant's broker that the application has been accepted and a group health plan or instruct/group policy will be issued:         AUTHORZED AGENT/BROKER OF RECORD FOR KASER PERMANENE         The completed by broker. To the best of my knowledge and belief, employment and other information on this application is complete and accente Ladenowledge that I fragment and acting on behalf of my client and not for, or, ar, an employee of KPHP-MAS or KPRC I have explained the new program has been approved. Lundenstand that have no right to bind this coverage, or to after terms of the insurance.         • PLENT ME       • Less terms of the insurance.         • PLENT ME       • Less terms of the insurance.         • Plent provide an esignature       • Less terms of the insurance.         • Plent provide an esignature.       • Less terms of the insurance.         • Less terms of the isonation is group has been approved. Lundenstand active formanenee endities.       • Less terms of the insurance.         • Less terms of the insurance.       • Less terms of the insurance.       • Elss terms of the insurance.         • Less terms of the insurance.       • Less terms of the insurance.       • Elss terms of the insurance.         • Less terms of the insurance. </th                                                                                                    |
|----------------------------------------------------------------------------------------------------|
| IMPORTANT INFORMATION - PLEASE READ CAREFULLY         This is an application for coverage only. No contract for coverage will exist until Reiser Foundation Health Plan, Inc. (PFHP-MAS), or Keiser Permanente Insurance Company (PHO) has completed ifs review and communicated to the business applicant or the applicant's broker that the application has been accepted and a group health plan contract/group policy will be issued.         AUTHORIZED AGENT/BROKER OF RECORD FOR KAISER PERMANENTE         To be completed by broker. To the best of my knowledge and beliet employment and other information on this application is complete and accurate. Lacknowledge that I represent and an acting on behalf of my cleant and not for, or as, an employee of KFHP-MAS or KHC. It have explained the benefits and limitations of coverage and advised my cleant and that the ownage being applied for under the new program has been approved. I understand that have no right to bland this coverage, or to alter terms of the instance.         • FIRST NAME       TILE         _Jane       LAST NAME         _Vectors provide an esignature       Nagree that you are submitting an electroric signature, which is the legal equivalent of your written signature for this transaction and will be relied upon as such by all Keiser Permanente entities.         Lase your mease or touchscreen to sign in the space below, or choose "Type Signature" to type your signature in the space below, then click "Sive" to continue.                                                                                                    |
| Information for converage only. No contract for coverage will exist until Kaiser Foundation Health Plan, Inc. (IGPHP-MAS), or Kaiser Permanente Insurance Company<br>(RPC) has completed bits roive and communicated to the business applicant or the applicant's broker that the application has been accepted and a group health plan<br>contract/group policy will be issued.  ALTHORIZED AGENT/BROKER OF RECORD FOR KAISER PERMANENTE  To be completed by broker, to the best of my knowledge and belief, employment and other information on this application is complete and accurate, I advnowledge that I<br>represent and am acting on behalf of my client and not for, or as, an employee of KAPEP MAS or KPLC. I have explained the benefits and limitations of coverage and advised<br>my define that to terminate any existing coverage unit receiving within notice that the coverage being applied for under the new program has been approved. I understand<br>that I have no right to blind this coverage, or to alter terms of the insurance.  *FIRST NAME *LIST NAME *LIST |
| In the isomethyle for contradict for contradict for contradict for the business application reader for the application has been accepted and a group health plan<br>contract/group policy will be issued.                                                                                                    |
| ALTHOREZED AGENT/BROKER OF RECORD FOR KAISER PERMANENTE To be completed by broker. To the best of my kinewidege and beliet, employment and other information on this application is complete and accurate. I acknowledge that I mutations of coverage and advised my client and not for, or as, an employment and other information on this application is complete and accurate. I acknowledge that I mutations of coverage and advised my client and not for, or as, an employment and other information on this application is complete and accurate. I acknowledge that I mutations of coverage and advised my client not to terminate any existing coverage until receiving written notice that the coverage being applied for under the new program has been approved. I understand that I have no right to bind this coverage, or to alter terms of the insurance.  • FIRST NAME • LAST NAME • LAST NAME • Doe • Broker • One • Please provide an esignature Now agree that you are submitting an electronic signature, which is the legal equivalent of your written signature for this transaction and will be relied upon as such by all Kaiser Permanente entities. Use your mouse or touchescreen to sign in the space below, or choose "Type Signature" to type your signature in the space below, then click "Save" to continue. Draw Signature • Type Signature                                                                                                    |
| To be completed by broker. To the best of my knowledge and belief, employment and other information on this application is complete and accurate. I advnowledge that I represent and am acting on behalf of my client and not for, or as, an employee of KPHP-MAS or KPRC. I have explained the benefits and limitations of coverage and advised my edited net to thermitate any estiding coverage unit flored environment the terminate any estiding coverage unit flored environment the coverage being applied for under the new program has been approved. I understand that I have no right to bind this coverage, or to alter terms of the insurance.  *FIRST NAME *LAST NAME *LAST NAME Doe *Doe *Please provide an esignature You agree that you are submitting an electronic signature, which is the legal equivalent of your written signature for this transaction and will be relied upon as such by all Kaiser Permanente entities Use your mouse or touchescreen to sign in the space below, or choose "Type Signature" to type your signature in the space below, then click "Save" to continue. Draw Signature Type Signature Type Signature                                                                                                    |
| • FRST NAME       TILE         Jane       Doe         • Please provide an esignature       Broker         • Please provide an esignature       Signature to your written signature for this transaction and will be relied upon as such by all Risker Permanente entities.         Use your mouse or touchscreen to sign in the space below, or choose "Type Signature" to type your signature in the space below, then click "Save" to continue.         Draw Signature       Type Signature                                                                                                    |
| Jane       Doe       Broker         * Please provide an esignature         You agree that you are submitting an electronic signature, which is the legal equivalent of your written signature for this transaction and will be relied upon as such by al Kaiser Fermannite entities         Use your meuse or touchescreen to sign in the space below, or choose "Type Signature" to type your signature in the space below, then click "Save" to continue.         Draw Signature       Type Signature                                                                                                    |
| * Please provide an esignature<br>You agree that you are submitting an electronic signature, which is the legal equivalent of your written signature for this transaction and will be relied upon as such by<br>all Kaiser Permanente entities<br>Use your mouse or touchscreen to sign in the space below, or choose "Type Signature" to type your signature in the space below, then click "Save" to continue.<br>Draw Signature Type Signature                                                                                                    |
| Save Clear<br>Additional Contact                                                                                                    |
| Who should we contact if we need additional information to complete this submission?                                                                                                    |
| 'FIRST NAME 'LAST NAME TITLE                                                                                                    |
| Jane Doe Broker                                                                                                    |
| *EMAIL *PHONE NUMBER                                                                                                    |
| Preferred contact method     Email O Phone                                                                                                    |
| COMMENTS                                                                                                    |
|                                                                                                    |
| Save for later Previous Submit                                                                                                    |

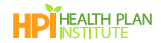

### Confirmation

The Confirmation is the final screen of the New Group Enrollment. An email confirmation will be sent to the email address entered in the 'Agent of Record' screen.

- 1. Click the Employer Application link to download the application for your records.
- 2. Click Return to Quoting and Enrollment Landing Page.

|        | o o o o o o o o _                                                                                                    |  |
|--------|----------------------------------------------------------------------------------------------------|--|
|        | Confirmation                                                                                                    |  |
|        | We've received your submission, and it's being processed. You'll receive a notification when your submission has been approved.<br>You can download a copy of th <mark>e <u>Employer Application</u> h</mark> ere for your records. |  |
| Cancel | Return to Quoting and Enrollment Landing Page                                                                                                    |  |

- 3. From the landing page, scroll down to Your Recent Activity.
- 4. Review the **Status** column. The new application shows a status of 'Received- In Review'. Once KP has completed the application, the status will update to "Completed" and the Welcome Letter will be sent to the 'Agent of Record' and group 'Contract Signer'.

|                                                                                                    |                                                                                   | Pr                                                                                                    | ospect Quot                                                                                                   | e to Enroll                                                                                                    |                                                                                                    |               |       |
|----------------------------------------------------------------------------------------------------|-----------------------------------------------------------------------------------|----------------------------------------------------------------------------------------------------|----------------------------------------------------------------------------------------------------|----------------------------------------------------------------------------------------------------|----------------------------------------------------------------------------------------------------|---------------|-------|
| Welcome! Our quot                                                                                                  | e to enroll tool is a                                                             | available to make life a                                                                              | little easier for your firm                                                                                   |                                                                                                    |                                                                                                    |               |       |
| Highlights of tools a                                                                                              | and features to sup                                                               | oport your business:                                                                                  |                                                                                                    |                                                                                                    |                                                                                                    |               |       |
| <ul> <li>Rates on demand</li> <li>Comparison tools</li> <li>Once you have se</li> <li>A dedicated dashi</li> </ul> | downloaded in ei<br>that make recom<br>elected the right su<br>board to keep trac | ther PDF or Excel, sele<br>mending the best emp<br>lite of options you are<br>ck of quoting, enrollme | ct what is needed to sup<br>loyer options based on o<br>a click away from enrolli<br>nt history and status up | port your unique value<br>hoice and budget a bro-<br>ng the group and fast-t<br>dates on group submis                                                                                                    | proposition<br>eeze<br>rracking the enrollment<br>sions                                                                             |               |       |
| You are the expert, a                                                                                              | and this experienc                                                                | e was designed with y                                                                                 | ou in mind.                                                                                                   |                                                                                                    |                                                                                                    |               |       |
|                                                                                                    | Get a Quick Quote         Get a Detailed Quote         Enroll a New Group         |                                                                                                    |                                                                                                    |                                                                                                    |                                                                                                    |               |       |
|                                                                                                    |                                                                                   | Ð                                                                                                    |                                                                                                    |                                                                                                    | eee                                                                                                    |               |       |
| Ea:<br>rati<br>pla                                                                                                 | sily view and compare<br>tes. Download a quote<br>ans, or just the plans th       | plan benefits and<br>that contains all<br>nat you choose.                                             | Want more detail? You can<br>each employee and their d<br>receive a more customized                           | assign plans to sependents to sependents tot | Submit your New Group Enrollments online!<br>Provide your New Group Application and all<br>supporting documentation for enrollment. |               |       |
| Your Recent Activity                                                                                               |                                                                                   |                                                                                                    |                                                                                                    |                                                                                                    |                                                                                                    |               |       |
|                                                                                                    |                                                                                   | ٦                                                                                                    |                                                                                                    |                                                                                                    |                                                                                                    |               |       |
| Search by company name                                                                                             |                                                                                   |                                                                                                    |                                                                                                    |                                                                                                    |                                                                                                    |               |       |
| Company Name Trans                                                                                                 | action Type                                                                       | Status                                                                                                | Quote Id                                                                                                    | Date Created                                                                                                    | Effective Date                                                                                                    | Actions       |       |
| MAS NGE Demo Enrol                                                                                                 | llment                                                                            | Received - In Review                                                                                  | 00032191                                                                                                    | 12/01/2023                                                                                                    | 01/01/2024                                                                                                    | Select Action | Enter |
|                                                                                                    |                                                                                   |                                                                                                    |                                                                                                    |                                                                                                    |                                                                                                    |               | -     |

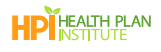

# Save, Edit or Cancel the Enrollment

#### Save your work for later

1. Each time you click **Next** during New Group Enrollment, your work is saved. If you are part-way through a screen and need to step away, click **Save for later** to save your progress.

| Cancel Sa | ave for later | Previous | Next |
|-----------|---------------|----------|------|

- 2. To return to where you left off, return to the 'Prospect Quoting and New Group Enrollment' page.
- 3. Look for Your Recent Activity.
- 4. Select the Actions drop down for the corresponding business name.
- 5. Select **Resume Quote** and click **Enter**.

| in Kaiser Per                                                      | MANENTE <sub>®</sub>   Bro                                                                                                    | ker                                                                                                    |                                                                                                    |                                                                                                    |                                                         |                     |
|--------------------------------------------------------------------|----------------------------------------------------------------------------------------------------|----------------------------------------------------------------------------------------------------|----------------------------------------------------------------------------------------------------|----------------------------------------------------------------------------------------------------|---------------------------------------------------------|---------------------|
| Dashboard Quote I                                                  | o Enroll Hub                                                                                                    |                                                                                                    |                                                                                                    |                                                                                                    |                                                         |                     |
|                                                                    |                                                                                                    | Pro                                                                                                    | ospect Qu                                                                                                    | ote to Enroll                                                                                                    |                                                         |                     |
| Welcome! O                                                         | ur quote to enroll tool is                                                                                                    | available to make life a                                                                                                    | little easier for your                                                                                       | irm.                                                                                                    |                                                         |                     |
| Highlights of                                                      | tools and features to su                                                                                                    | pport your business:                                                                                                    |                                                                                                    |                                                                                                    |                                                         |                     |
| Rates on c     Comparise     Once you     A dedicate You are the e | lemand downloaded in e<br>on tools that make recom<br>have selected the right s<br>ed dashboard to keep tra-<br>expert, and this experien | ither PDF or Excel, select<br>imending the best empl<br>uite of options you are a<br>cck of quoting, enrollme<br>cce was designed with yo | t what is needed to<br>over options based of<br>a click away from en<br>nt history and status<br>ou in mind. | support your unique value<br>on choice and budget a bre<br>olling the group and fast-tu<br>updates on group submiss | proposition<br>eze<br>racking the enrollment<br>ions    |                     |
|                                                                    |                                                                                                    | Get a Quick                                                                                                    | : Quote<br>plan benefits and<br>that contains all<br>at you choose.                                          | Enroll a New O                                                                                                    | ollments online!<br>plication and all<br>or enrollment. |                     |
| Your Recent Activit                                                | У                                                                                                    | ٩                                                                                                    |                                                                                                    |                                                                                                    |                                                         |                     |
| Search by company name                                             | 1                                                                                                    | 1                                                                                                    | 1                                                                                                    | 1                                                                                                    |                                                         |                     |
| Company Name                                                       | Transaction Type                                                                                                    | Status 🕹                                                                                                    | Quote Id                                                                                                    | Date Created                                                                                                    | Effective Date                                          | Actions             |
| 10000                                                              | Enrollment                                                                                                    | In Progress                                                                                                    | 00019036                                                                                                    | 02/20/2023                                                                                                    | 03/01/2023                                              | Resume Quote Center |

HP HEALTH PLAN

#### Edit previously completed screens

- 1. Edit previous screens by clicking the **Previous** button at the bottom of the screen. Allow the previous screen to fully load. Continue this process until you get to the page where you need to make a correction.
- 2. To return to the most current page, click **Next** and allow the next page to load before clicking Next again.

| Cancel Save for later | Previous | Next |
|-----------------------|----------|------|

## Cancel the New Group Enrollment

1. If you need to cancel a New Group Enrollment, click **Cancel** on any page during the enrollment process.

|                       | Are you subject to TEFRA?<br>⑧ Yes ○ No                                                                                                    |            |      |
|-----------------------|----------------------------------------------------------------------------------------------------|------------|------|
|                       | If your company employed 20 or more full-time and/or part-time employees for each working date for 20 or n<br>calendar weeks in the current calendar year or preceding calendar year, your group is subject to this federal la | nore<br>w. |      |
| Cancel Save for later |                                                                                                    | Previous   | Next |

2. Click **Continue** to inactivate the quote.

| C.a                | ncei                 |                                         |
|--------------------|----------------------|-----------------------------------------|
| cancel? This quote | will be inactivated. |                                         |
| Return             | Continue             |                                         |
|                    | cancel? This quote   | cancel? This quote will be inactivated. |